## WEATHER OR NOT

Choose a city from the google document. Use the website <u>www.usclimatedata.com</u> to find the data listed in the chart below for the snowfall per month.

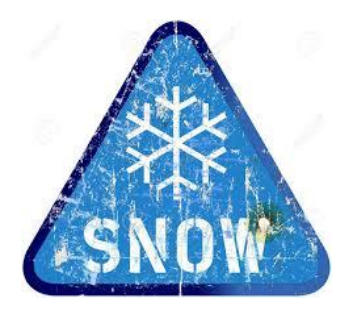

| CITY: |     |     |     |     |     |     |     |
|-------|-----|-----|-----|-----|-----|-----|-----|
| Month | JAN | FEB | MAR | APR | OCT | NOV | DEC |
| 2010  |     |     |     |     |     |     |     |
| 2011  |     |     |     |     |     |     |     |
| 2012  |     |     |     |     |     |     |     |
| 2013  |     |     |     |     |     |     |     |
| 2014  |     |     |     |     |     |     |     |

## DIRETIONS:

- 1. Create a workbook containing the information collected above.
- 2. Create one sheet for each year you will have 5 worksheets (Hint: create one and copy it)
- 3. Your spreadsheets should include a title with merged cells and shading. Make it look attractive!
- 4. Name the sheet by Year
- 5. Calculate the average snowfall per year
- 6. Calculate the total snowfall per year.
- 7. Create a single graph showing the highest three years of snowfall.
- 8. Graph should contain
  - a. Title appropriate for your data
  - b. Axis Titles
  - c. Legend
  - d. Title the Sheet Snowfall Graph

9. Save your workbook as your city name –your name

10.Attach your completed workbook in Edmodo.